## PASSO A PASSO PARA ENVIAR PETIÇÕES INTERMEDIÁRIAS DOS TIPOS 7505 -CUMPRIMENTO DE SENTENÇA E 7503 - EMBARGOS DE DECLARAÇÃO

## Procedimento exclusivo para peticionamento do Primeiro Grau

Passo 1: No Portal de Serviços – e-SAJ, selecione **Peticionamento Intermediário de Primeiro** Grau.

Passo 2: A mudança consiste na escolha da categoria, na qual deve ser selecionada **Petições Diversas**.

Passo 3: Após selecionar a categoria **Petições Diversas**, ficam disponíveis os seguintes tipos de petição: **7505 - Cumprimento de Sentença** e **7503 - Embargos de Declaração** (Figura abaixo).

| Tribunal<br>do Est                                                | lo<br>de Justiça<br>tado do Amazonas                                                                                                    |                                                                                                    | 子川目                                                                                                    |
|-------------------------------------------------------------------|----------------------------------------------------------------------------------------------------|----------------------------------------------------------------------------------------------------|----------------------------------------------------------------------------------------------------|
| O FALPA                                                           | tal                                                                                                    |                                                                                                    | CADIA POSTAL I CADASTRO I CONTATO I AJUDA                                                                          |
| e-saj %                                                           | Servicos                                                                                                    |                                                                                                    | Ricardo dos Santos Câmara (54.7)                                                                                   |
|                                                                   | Bem-vindo > Peticionamento Eletrón                                                                                                    | co de 1º Grau > Peticionamento Intermediário de 1º Grau                                                                                                    |                                                                                                    |
| . MENU                                                            | Peticionamento Intermed                                                                                                    | liário de 1º Grau                                                                                                    |                                                                                                    |
| Cadastrar dado                                                    | os básicos 2 Cadastrar partes e/ou ad                                                                                                    | rogados 3 Anexar documentos                                                                                                    |                                                                                                    |
| Atençãos Para p Selecione o Con Não é possível re Assim que os da | eticionar é necessário que o certificado digital do advoga<br>vànio e informe o foro de destino da petição e um núme<br>ealizar o peticionamento intermediário antes da distribui<br>dos do processo estiverem disponíveis na consulta o pro | do esteja conectado.<br>1º de processo vilido. Informe também a categoria e o tipo da peto<br>26 de ação Arav verificar se já ocurreu a distribuição favor acessa<br>cesso foi distribuido e poderá ser feito o peticionamento intermediá | jās.<br>17 a consulta processual.<br>140.                                                                          |
| Processo                                                          |                                                                                                    |                                                                                                    | Requisitos do sistema                                                                                              |
| Destino*                                                          | · Canital - Kénim Ministro Hanoch Rais                                                                                                    | 51                                                                                                    | kequisitos uo sistema                                                                                              |
| Tino do número                                                    | 1 Rhimmed annun O Come                                                                                                    | B                                                                                                    | Os requisitos para utilização do sistema do Peticionamento ainda não<br>foram validados. Clique aqui para validar. |
| Número do processo                                                | - 0311193-41 2006 804 0001                                                                                                    |                                                                                                    |                                                                                                    |
| Fore                                                              | Canital - Chrom Ministro Gamerh Bais                                                                                                    |                                                                                                    | Petição                                                                                                    |
| character and a                                                   | Capital - Foreit minister menoch sale                                                                                                    |                                                                                                    | Dados Básicos                                                                                                    |
| classe as processo                                                | Texecutes risca                                                                                                    | 187                                                                                                    | Processo                                                                                                    |
| Categoria*                                                        | 1 Petições Diversas                                                                                                    | EN                                                                                                    | Foro :                                                                                                    |
| Tipo da petição*                                                  | : 7305 - Cumprimento de Sentença                                                                                                    | ISIA                                                                                                    | Classe do :                                                                                                    |
|                                                                   | Pedido de liminar/tutela antecipada                                                                                                    |                                                                                                    | Categoria                                                                                                    |
|                                                                   | Salvar e continuar depois Avançar                                                                                                    |                                                                                                    | Tipo da :                                                                                                    |
|                                                                   |                                                                                                    |                                                                                                    | petição                                                                                                    |
|                                                                   |                                                                                                    |                                                                                                    | Partes                                                                                                    |
|                                                                   |                                                                                                    |                                                                                                    | Nerhuma parte cadastrada                                                                                           |
|                                                                   |                                                                                                    |                                                                                                    |                                                                                                    |
|                                                                   |                                                                                                    |                                                                                                    |                                                                                                    |
|                                                                   |                                                                                                    | Assenvelvide pela Softplan em parzoria com o Tribunal de Justipa de                                                                                                    | Estada da Amazonas                                                                                                 |

As dúvidas sobre o novo procedimento, válido desde o dia 2 de maio de 2016, devem ser enviadas para o e-mail <u>duvidas.saj@tjam.jus.br</u>.